## **Correcting Player Career Ids**

If you have Web-Synced stats in previous seasons, DakStats need to keep the Player IDs the same in each season in order to compile career statistics. This process is generally done automatically when you synchronize for the first time in a season. The following steps will assist you in correcting errors and matching Player IDs if an error was made during the automatic process.

1. To start the Web-Sync, click File | DakStats Web-Sync.

| DakStats Web Synchronization                                                                                                    | ×                                                                                                    |
|----------------------------------------------------------------------------------------------------|----------------------------------------------------------------------------------------------------|
| DAKSTATS<br>Upload your stats to a central we team's stats. Make sure you habefore syncing. The Team Code                                                                                                    | port stats to the league website.<br>ebsite. Use this option to automatically report your<br>ve the correct profile (season and team) selected<br>and Password will be provided by your league. |
| Select Web-Sync Profile: On-Line Help URI<br>GPACWomen2004-2005 Doane College Seaso<br>Add Profile Part Edit Profile Team<br>The time this process takes will varu depending on<br>Team Cod                                                                                                    | http://www.dakstats.com/config/clienturl.cf GPACWomen2004-2005 Doane College 407                                                                                                    |
| Meanount of stats and Internet connection speed.     Password       Advanced Features (Merge, Opp Rosters)     Image: Comps                                                                                                    | g synchronize V Done                                                                                                    |
| DC at YEK 11/02/04 12:00 AM Box Tot Complete       DC at YEK 11/02/04 07:30 PM Box Tot Not Stated       J/WC at DC 11/05/04 12:00 AM Box Tot Complete       DC at XEK 11/03/04 07:30 PM Box Tot Complete       DC at XEK 11/03/04 12:00 AM Box Tot Complete       DC at CI 11/12/04 12:00 AM Box Tot Complete       PSC at DC 11/12/04 12:00 AM Box Tot Complete       PC at HC 11/12/04 12:00 AM Box Tot Complete       PD C at CI 11/12/04 12:00 AM Box Tot Complete       DC at ST 11/22/04 12:00 AM Box Tot Complete       PD C at CI 11/22/04 12:00 AM Box Tot Complete       PMU at DC 12/07/04 12:00 AM Box Tot Complete       DC at CI 11/22/04 12:00 AM Box Tot Complete       DC at CI 11/22/04 12:00 AM Box Tot Complete       DC at CI 12/20/04 12:00 AM Box Tot Complete       DC at CI 12/20/04 12:00 AM Box Tot Complete       DC at CI 12/20/04 12:00 AM Box Tot Complete       DC at MEN 12/29/04 12:00 AM Box Tot Complete       DC at MD 12/20/04 12:00 AM Box Tot Complete       DC at MD 12/20/04 12:00 AM Box Tot Complete       DC at MD 12/20/04 12:00 AM Box Tot Complete       DC at MD 12/20/04 12:00 AM Box Tot Complete       DC at MD 12/20/04 12:00 AM Box Tot Complete       DC at MD 12/20/04 12:00 AM Box Tot Complete       DC at MD 10/04/05 12:00 AM Box Tot Complete       DC at GL | ×                                                                                                    |

- 2. Select the Profile for the Season and Team. The setting for your profile will appear.
- 3. Enter your Password. Your password is supplied by Daktronics. Email <u>dakstats@daktronics.com</u> if you need your password.

- 4. Click the **Advanced Features** button above the list of competitions on the left.
- 5. On the Web-Sync Advanced features screen, click **Career IDs**.

| Veb-Sync Advance                                     | ed Features                                                                                  |         | )                                  |
|------------------------------------------------------|----------------------------------------------------------------------------------------------|---------|------------------------------------|
|                                                      | Advanced Web-Syr<br>This screen allows you<br>school's team roster, r<br>resolve player ids. | to down | load other membe<br>mpetitions and |
| Download Opponent's R<br>Select Team (whose ros      | oster<br>ster you wish to download)                                                          | <u></u> | Download                           |
| Merge Competitions                                   | e duplicate competitions.                                                                    | 80      | Merge                              |
| Reconcile Career Player                              | lds                                                                                          |         |                                    |
| Use this option if your pl<br>incorrect on the Web-S | ayer's career stats seem<br>ync site.                                                        | 8       | Career IDs                         |
|                                                      |                                                                                              | 1       | Done                               |

6. The following screen displays your current roster on the left and last year's roster on the right. Confirm for each player in your roster that the columns match. Players that are new this season should be identified as "New Player". If they are incorrect, click in the left column and select the proper player.

| X  | Cancel Season      | GPACWomen2004-2005                    | 🖌 🖌 Don |
|----|--------------------|---------------------------------------|---------|
| -  | Team               | Doane College                         |         |
|    | Current Roster     | Previous Years Roster (Click to Edit) |         |
| 1  | Albus, Desirae     | - New Player -                        |         |
| 2  | Christensen, Marti | Christensen, Marti                    |         |
| 3  | Granemeyer, Jasi   | Gronemeyer, Josi                      |         |
| 4  | Holland, Alissa    | - New Player -                        |         |
| 5  | Howard, Ashley     | Howard, Ashley                        |         |
| 6  | Klosteman, Elise   | - New Player -                        |         |
| 7  | McMahon, Ashiey    | - New Player -                        |         |
| 8  | Nossak, Michelle   | - New Player -                        |         |
| 9  | Reese, Shana       | Reese, Shana                          |         |
| 10 | Stewart, Lacie     | Stewart, Lacie                        |         |
| 11 | Sullwold, Ashley   | Sullwold, Ashley                      |         |
| 12 | Weeder, Lunn       | - New Player -                        |         |

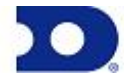